- 1. Per il primo accesso alla piattaforma NON dovrà effettuare la procedura di registrazione ma creare una password per l'accesso, cliccando direttamente sul seguente link <u>https://unicas.concorsismart.it/ui/public-area/passwordforgotten</u>.
- Seguire la procedura impostando una password personale da: minimo 8 caratteri, almeno un numero, almeno una lettera maiuscola, almeno una lettera minuscola e almeno un carattere speciale (esempio il punto esclamativo).
- 3. Una volta entrato/a sulla piattaforma, sarà possibile visionare, ed eventualmente scaricare, tutta la documentazione relativa al concorso (lettera di partecipazione, attestato di partecipazione, le prove effettuate ed eventuali comunicazioni).